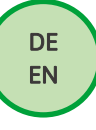

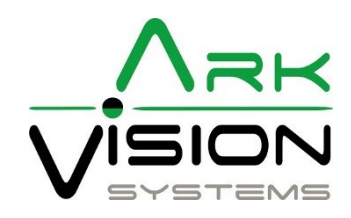

## Bedienungsanleitung / Instruction manual AVS-Camera AI

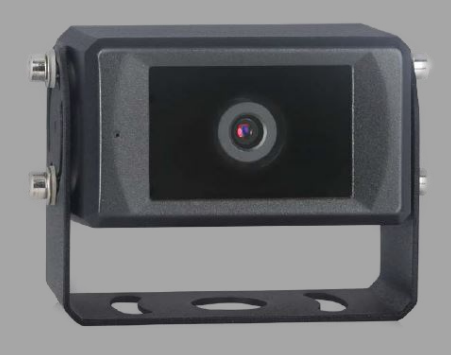

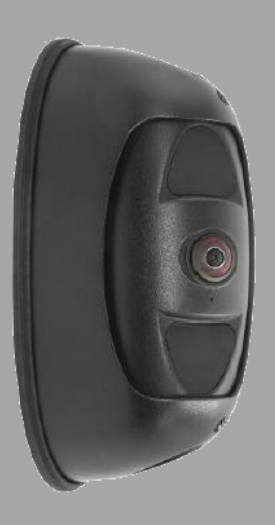

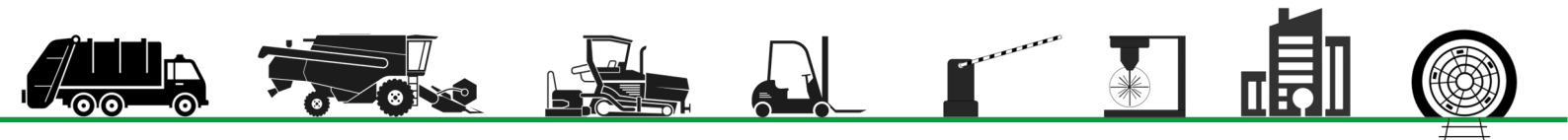

## Inhaltsverzeichnis / Table of contents

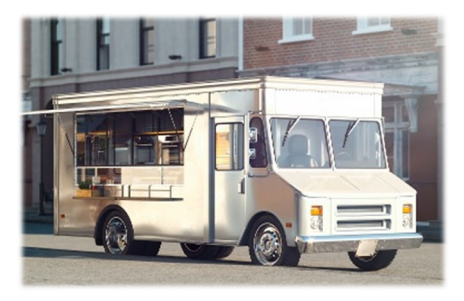

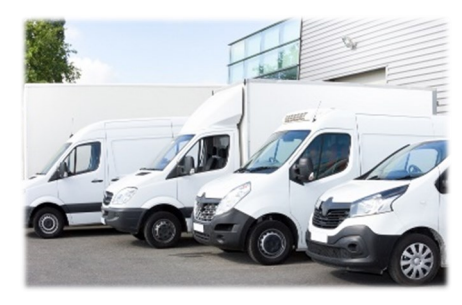

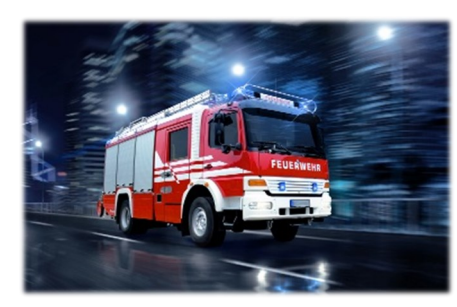

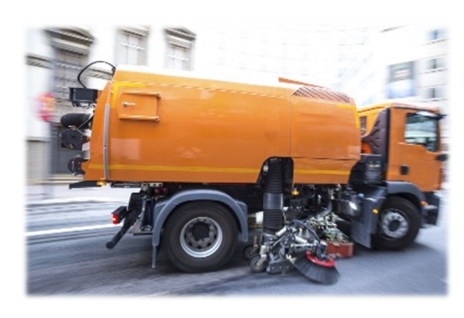

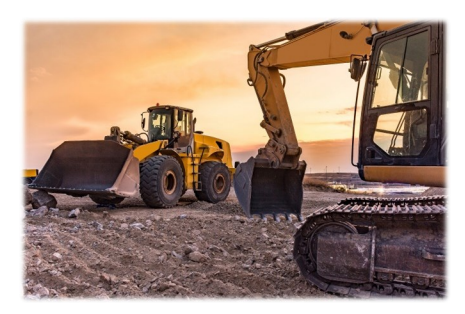

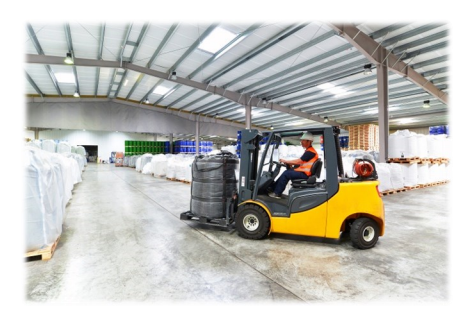

## <u>Anleitung / Manual</u>

| Sicherheitshinweise / Safety instructions                                                       | 3  |
|-------------------------------------------------------------------------------------------------|----|
| AVS-Camera-U 140° AI                                                                            | 4  |
| AVS-Camera 52° Al Side                                                                          | 5  |
| Systemverbindung / System Connection                                                            | 6  |
| Montage / Installation                                                                          | 7  |
| Kalibration Kit / Calibration Kit                                                               | 8  |
| WLAN-Verbindung / Wi-Fi Connection                                                              | 9  |
| Funktionsweise der Erkennungsbereichskalibrierung /<br>Operations of Detection Zone Calibration | 10 |
| Systemeinstellungen / System configuration                                                      | 11 |
| Fehlerbehebung / Troubleshooting                                                                | 18 |
| Kabel / Cable Ethernet                                                                          | 19 |
| Kabel / Cable Alarm Trigger (3A)                                                                | 20 |
| Kabel / Cable Zonen Trigger                                                                     | 21 |
| Kabel / Cable CAN-Bus                                                                           | 22 |
| Links                                                                                           | 23 |

**Sprache:** Schriftart Standard = Deutsch Schriftart Kurisv = Englisch

#### Language:

Font Standard = German Kurisv font = English

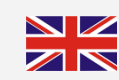

## Video Links:

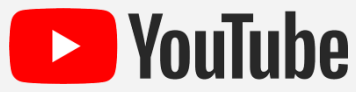

## Konformitätserklärung

Als Inverkehrbringer innerhalb Europas haben wir für unsere Produkte gemäß der EU-Richtlinien und gesetzlichen Vorgaben eine Konformitätsbewertung nach den Anforderungen der jeweiligen "harmonisierten Normen" durchgeführt.

Sie finden die CE-Kennzeichnung auf dem Produkt sowie auf der begleitenden Produktdokumentation.

Eine EG-Konformitätserklärung stellen wir Ihnen gerne auf Anfrage separat zur Verfügung. Bei Veränderungen des Gerätes ist die Einhaltung der Konformität nicht mehr sichergestellt und die Gewährleistung erlischt.

Bei Verwendung außerhalb der EU ist der Anwender verpflichtet, die jeweiligen nationalen Vorschriften zu beachten.

## Sicherheitsvorschriften

Der elektrische Anschluss und die erstmalige Inbetriebnahme dürfen nur von einer Fachkraft nach den Angaben dieser Montageanleitung erfolgen.

Die Geräte dürfen nur in Betrieb gesetzt werden, wenn sich der Anwender über die aus der Benutzung resultierenden Risiken und Gefahren im Klaren ist.

Beschädigte Geräte dürfen nicht in Betrieb genommen werden.

Eine direkte Verbindung mit dem Wechselstromnetz ist unzulässig.

Eine der Kamera vorgeschaltete Sicherung darf nicht über-

brückt oder entfernt werden. Eine defekte Sicherung muss mit dem vorgeschriebenen Stromwert ersetzt werden. (siehe Kapitel: Technische Daten)

## Wartung und Reinigung

Entfernen Sie alle Kabelverbindungen vom Monitor, bevor Sie das Gerät reinigen.

Verwenden Sie ein mildes Haushaltsreinigungsmittel und reinigen Sie das Gerät mit einem leicht feuchten, weichen Tuch.

Verwenden Sie niemals starke Lösungsmittel wie Verdünner oder Benzin, da diese die Oberfläche des Geräts beschädigen könnten.

## Entsorgung

Bitte beachten sie lokale Vorschriften der Entsorgung von Verpackung und Komponenten. Durch eine umweltgerechte Entsorgung können wertvolle Rohstoffe wiedergewonnen werden.

## Declaration of conformity

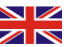

As a distributor within Europe, we have carried out a conformity assessment for our products in accordance with the EU directives and legal requirements in accordance with the requirements of the respective "harmonized standards".

You will find the CE marking on the product as well as on the accompanying product documentation.

An EC declaration of conformity can be provided separately on request. If the device is modified, compliance with the conformity is no longer ensured and the warranty becomes void.

For use outside the EU, the user is obliged to observe the respective national regulations.

## Safety regulations

The electrical connection and initial start-up may only be carried out by a qualified person in accordance with the information in thes installation instructions.

The devices may only be put into operation if the user is aware of the risks and dangers resulting from their use.

It is forbidden to use damaged devices.

A direct connection to the AC power supply is not allowed.

The fuse upstream of the camera does not be bypassed or removed. A defective fuse must be replaced with the prescribed current value. (see chapter: Technical Data)

## Maintenance and cleaning

Remove all the cable connections from the monitor before cleaning the device.

Use a mild household detergent and clean the unit with a slightly damp, soft cloth.

Never use strong solvents such as thinner or benzine, as they might damage the finish of the device.

## Disposal

Please observe local regulations for disposal of packaging and components. Valuable raw materials can be recovered through environmentally friendly disposal.

| Produktvarianten / Product variants |                    |                                     |                                                          |               |                                        |
|-------------------------------------|--------------------|-------------------------------------|----------------------------------------------------------|---------------|----------------------------------------|
| 3010114 AVS-Cam                     | iera-U 140° Al     | <ul> <li>Bildwinkel 140°</li> </ul> |                                                          | 2             | <ul> <li>Viewing angle 140°</li> </ul> |
|                                     |                    |                                     |                                                          |               |                                        |
| Key Facts                           |                    |                                     |                                                          |               |                                        |
| • Auflösung 1920                    | x1080              |                                     |                                                          | Resolution 19 | 920x1080                               |
| Bildsensor CMC                      | DS 1/2.9"          |                                     | •                                                        | Image Sensor  | r CMOS 1/2.9"                          |
| <ul> <li>Gegenlichtkom</li> </ul>   | pensation Automa   | atisch                              | •                                                        | Backlight cor | npensation Automatic                   |
| <ul> <li>Spannungsvers</li> </ul>   | orgung 10-32V DO   | 2                                   | •                                                        | Power supply  | 10-32V DC                              |
| Stromverbrauck                      | <b>h</b> ca. 150mA |                                     | <ul> <li>Power consumption ca. 150mA</li> </ul>          |               | <b>mption</b> ca. 150mA                |
| • Bildwinkel 140°                   |                    |                                     | <ul> <li>Viewing angel 140°</li> </ul>                   |               |                                        |
| Schutzklasse IP                     | 69K                |                                     | <ul> <li>Protection class IP69K</li> </ul>               |               |                                        |
| • FPS 25/30                         |                    |                                     | <ul> <li>FPS 25/30</li> </ul>                            |               |                                        |
| Betriebstemper                      | aturbereich –20°C  | C bis +70°C                         | <ul> <li>Operating temperature –20°C to +70°C</li> </ul> |               | mperature –20°C to +70°C               |
| Lagertemperate                      | urbereich –40°C b  | is +85°C                            | <ul> <li>Storage temperature –40°C to +85°C</li> </ul>   |               | erature –40°C to +85°C                 |
| • Vibration 5,9g                    |                    |                                     | <ul> <li>Vibration 5,9g</li> </ul>                       |               | 8                                      |
| <ul> <li>Anschlusskabel</li> </ul>  | 0,3 Meter (Adapte  | er 0,9m)                            | Cable 0,3 Meter (Adapter 0,9m)                           |               |                                        |
| Gewicht 0,4kg                       |                    |                                     | <ul> <li>Weight 0,4kg</li> </ul>                         |               |                                        |
| l                                   |                    |                                     |                                                          |               |                                        |

000

0000 2005

82

<u>Alarm Out</u>

GND

## Stecker / Connector

## Kamerakabel Buchse 8p

Camera Cable Female 8p

## Adapter:

Stecker 8p auf M12 Buchse 4p + 1x Alarm Out Male 8p to M12 Female 4p + 1x Alarm Out

## Maße / Dimensions

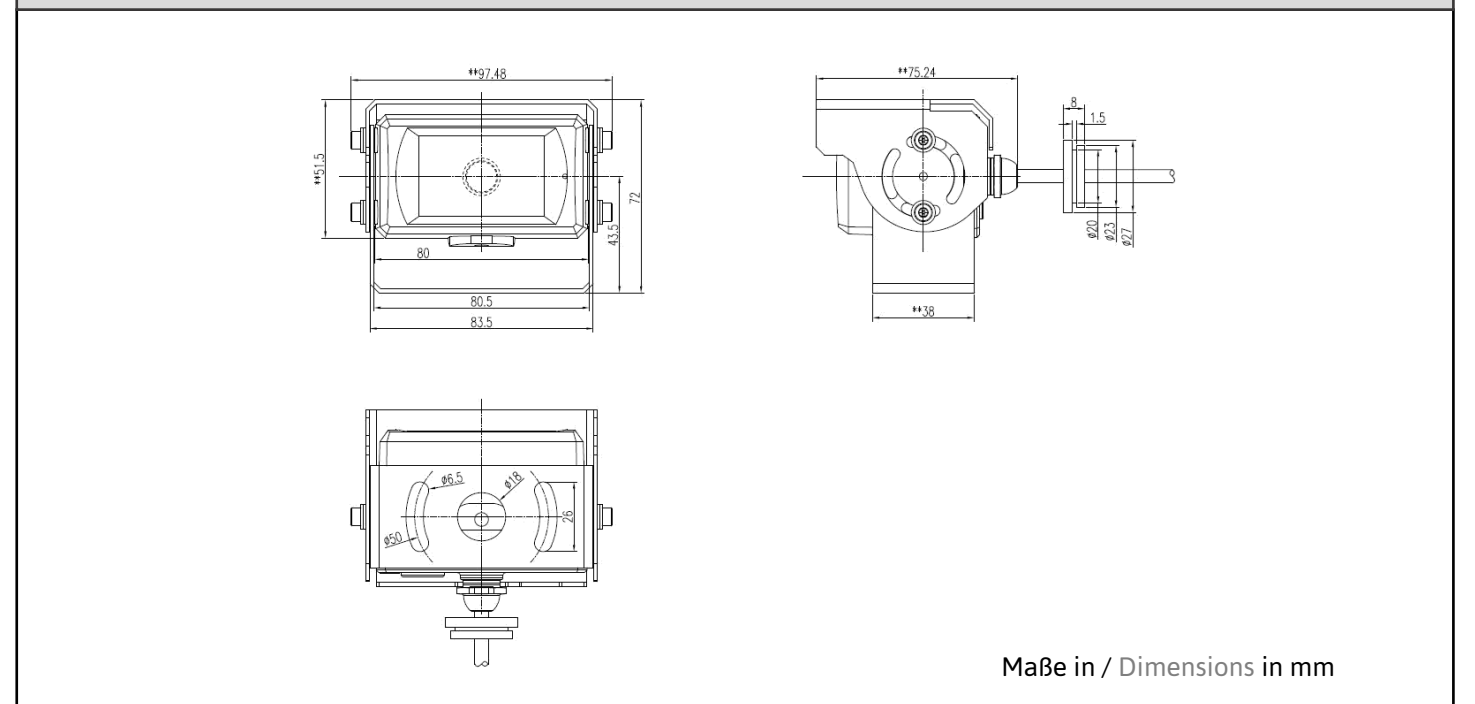

| Produkty                                                      | Produktvarianten / Product variants |                                    |                                                          |                                       |  |
|---------------------------------------------------------------|-------------------------------------|------------------------------------|----------------------------------------------------------|---------------------------------------|--|
| 3010141                                                       | AVS-Camera-52° Al Side              | <ul> <li>Bildwinkel 52°</li> </ul> |                                                          | <ul> <li>Viewing angle 52°</li> </ul> |  |
|                                                               |                                     |                                    |                                                          |                                       |  |
| Key Facts                                                     | S                                   |                                    |                                                          |                                       |  |
| <ul> <li>Auflös</li> </ul>                                    | ung 1920x1080                       |                                    | Resolution 19                                            | 920x1080                              |  |
| <ul> <li>Bildse</li> </ul>                                    | nsor CMOS 1/2.9"                    | -                                  | Image Sensor                                             | r CMOS 1/2.9"                         |  |
| <ul> <li>Gegenlichtkompensation Automatisch</li> </ul>        |                                     | atisch =                           | <ul> <li>Backlight compensation Automatic</li> </ul>     |                                       |  |
| 🛛 • Spann                                                     | ungsversorgung 10-32V DO            |                                    | <ul> <li>Power supply 10-32V DC</li> </ul>               |                                       |  |
| <ul> <li>Stromverbrauch ca. 320mA</li> </ul>                  |                                     | -                                  | <ul> <li>Power consumption ca. 320mA</li> </ul>          |                                       |  |
| Bildwinkel 52°                                                |                                     | -                                  | Viewing ange                                             | el 52°                                |  |
| Schutzklasse IP69K                                            |                                     | -                                  | <ul> <li>Protection class IP69K</li> </ul>               |                                       |  |
| • FPS 25                                                      | 5/30                                | -                                  | <ul> <li>FPS 25/30</li> </ul>                            |                                       |  |
| <ul> <li>Betriebstemperaturbereich –20°C bis +70°C</li> </ul> |                                     | C bis +70°C 🛛 =                    | <ul> <li>Operating temperature –20°C to +70°C</li> </ul> |                                       |  |
| <ul> <li>Lagertemperaturbereich –40°C bis +85°C</li> </ul>    |                                     | is +85°C =                         | <ul> <li>Storage temperature –40°C to +85°C</li> </ul>   |                                       |  |
| <ul> <li>Vibration 5,9g</li> </ul>                            |                                     | -                                  | <ul> <li>Vibration 5,9g</li> </ul>                       |                                       |  |
| <ul> <li>Anschlusskabel 0,3 Meter (Adapter 0,9m)</li> </ul>   |                                     | er 0,9m) 🛛 🗧                       | <ul> <li>Cable 0,3 Meter (Adapter 0,9m)</li> </ul>       |                                       |  |
| Gewicht 0,4kg                                                 |                                     | -                                  | <ul> <li>Weight 0,4kg</li> </ul>                         |                                       |  |

## Stecker / Connector

## Kamerakabel Buchse 8p

Camera Cable Female 8p

## Adapter:

Stecker 8p auf M12 Buchse 4p + 1x Alarm Out Male 8p to M12 Female 4p + 1x Alarm Out

# 

006

0000 2005

> Alarm Out GND

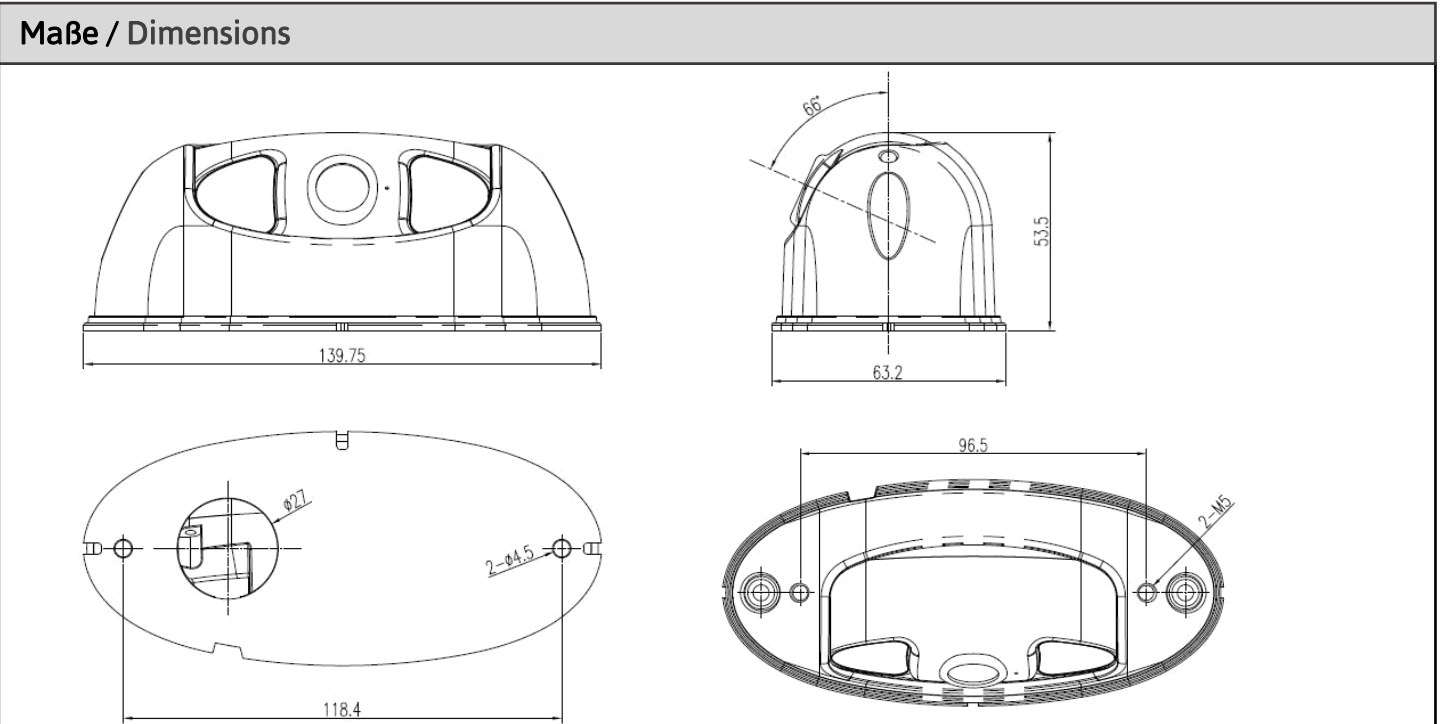

Maße in / Dimensions in mm

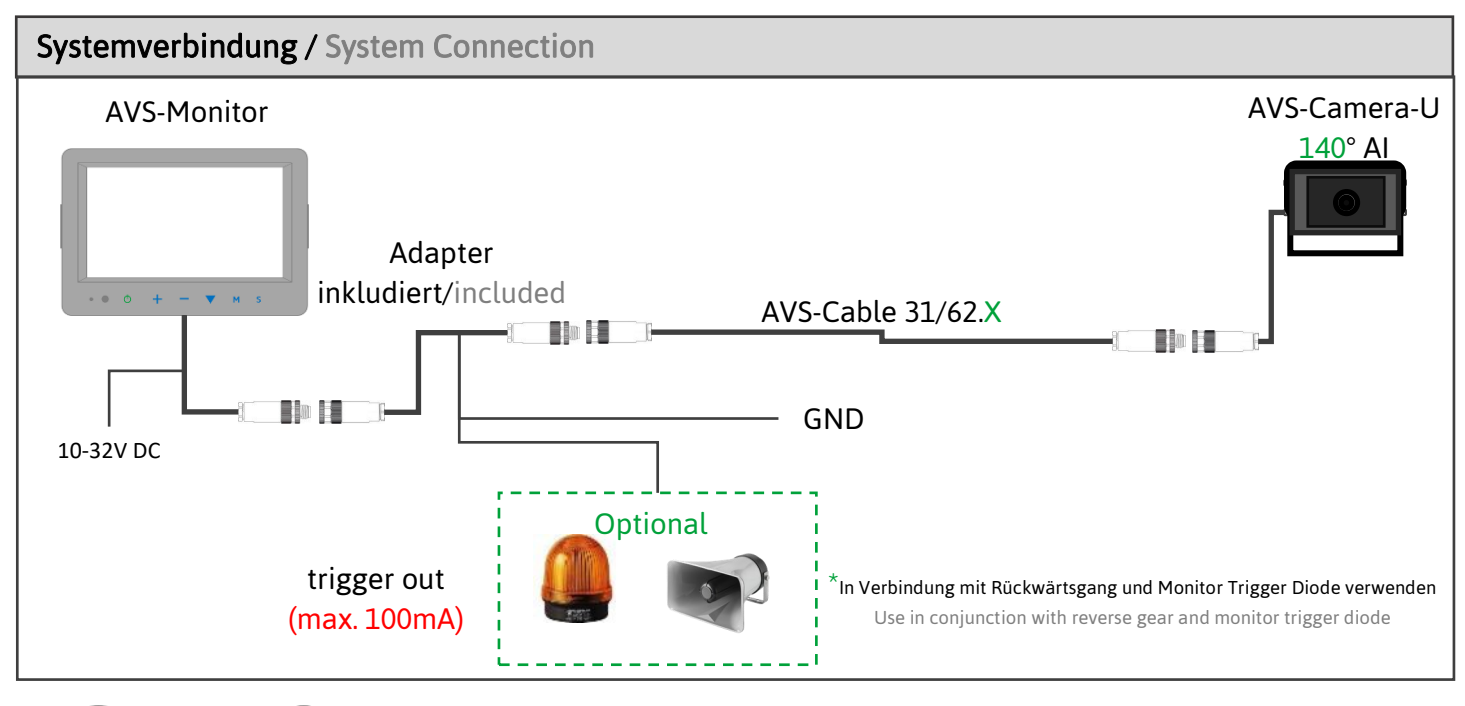

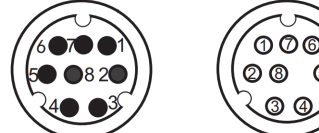

6

| Standard Verbindungskabel / Standard Connection Cable |                 |                                    |                                     |
|-------------------------------------------------------|-----------------|------------------------------------|-------------------------------------|
| 3020147                                               | AVS-Cable 31.5  | <ul> <li>Länge 5 Meter</li> </ul>  | <ul> <li>Length 5 Meter</li> </ul>  |
| 3020148                                               | AVS-Cable 31.10 | <ul> <li>Länge 10 Meter</li> </ul> | <ul> <li>Length 10 Meter</li> </ul> |

| Verbindungskabel / Connection Cable |                 |                                    |                                     |
|-------------------------------------|-----------------|------------------------------------|-------------------------------------|
| 3020242                             | AVS-Cable 62.3  | <ul> <li>Länge 3 Meter</li> </ul>  | <ul> <li>Length 3 Meter</li> </ul>  |
| 3020253                             | AVS-Cable 62.5  | <ul> <li>Länge 5 Meter</li> </ul>  | <ul> <li>Length 5 Meter</li> </ul>  |
| 3020254                             | AVS-Cable 62.10 | <ul> <li>Länge 10 Meter</li> </ul> | <ul> <li>Length 10 Meter</li> </ul> |
| 3020243                             | AVS-Cable 62.15 | <ul> <li>Länge 15 Meter</li> </ul> | <ul> <li>Length 15 Meter</li> </ul> |

Verlängerungsmöglichkeiten in Kombination mit Trigger/CAN/Ethernet-Kabel (Konstellation beachten)

Extension options in combination with trigger/CAN/Ethernet cable (Note the constellation)

- Monitor + AVS-Cable X.X\* + AVS-Cable 31.5 + AVS-Camera AI
- Monitor + AVS-Cable X.X\* + AVS-Cable 31.10 + AVS-Camera AI
- Monitor + AVS-Cable X.X\* + AVS-Cable 62.3 + AVS-Camera AI
- Monitor + AVS-Cable X.X\* + AVS-Cable 62.5 + AVS-Camera AI
- Monitor + AVS-Cable X.X\* + AVS-Cable 62.10 + AVS-Camera AI
- Monitor + AVS-Cable X.X\* + AVS-Cable 62.15 + AVS-Camera AI
- Monitor + AVS-Cable X.X\* + AVS-Cable 62.10 + AVS-Cable 62.10 + AVS-Camera AI
- Monitor + AVS-Cable 31.5 + AVS-Cable 62.10 + AVS-Cable 62.10 + AVS-Cable X.X\* + AVS-Camera AI
- Monitor + AVS-Cable 62.10 + AVS-Cable 62.10 + AVS-Cable 62.10 + AVS-Cable X.X\* + AVS-Camera AI

\* AVS-Cable 39.1 / AVS-Cable 56.2 / AVS-Cable 53.0,5

#### Montage / Installation

Es wird empfohlen, die Kamera in einer Höhe zwischen 1,0 und 1,6 m zu installieren.

Vertikale Seitenkamera: Wie unten dargestellt, kann die Seitenkamera an der Seite des Fahrzeugs angebracht werden. Es können beide Seiten installiert werden. Der horizontale Blickwinkel der Kamera beträgt 52° und die Erfassungsreichweite beträgt bis zu 20 Meter. The camera installation height is recommended to be within the range of 1.0-1.6m).

**Vertical side-view camera:** As shown below, the side-view camera can be installed on the side of the car. Both sides can be installed. The horizontal viewing Angle of the camera is 52° and the detection distance is up to 20 meters.

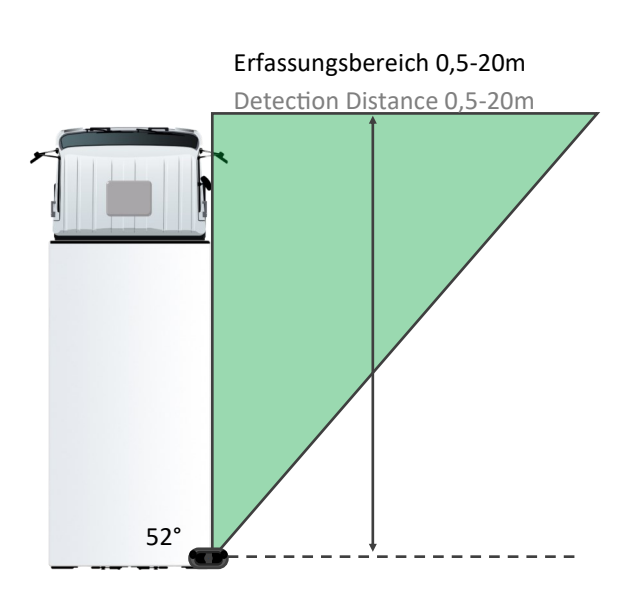

**Horizontale Kamera:** Horizontale Kameras werden an der Vorder- und Rückseite des Fahrzeugs angebracht. Der horizontale Blickwinkel der horizontalen Kamera mit großem Winkel 140° beträgt und die Erfassungsreichweite bis zu 12 Meter beträgt. Erfassungsbereich 0,5-20m

**Horizontal camera:** Horizontal cameras are mounted in the front and rear of the vehicle. The horizontal viewing angle of the large angle horizontal camera is 140°, and the detection distance is up to 12 meters.

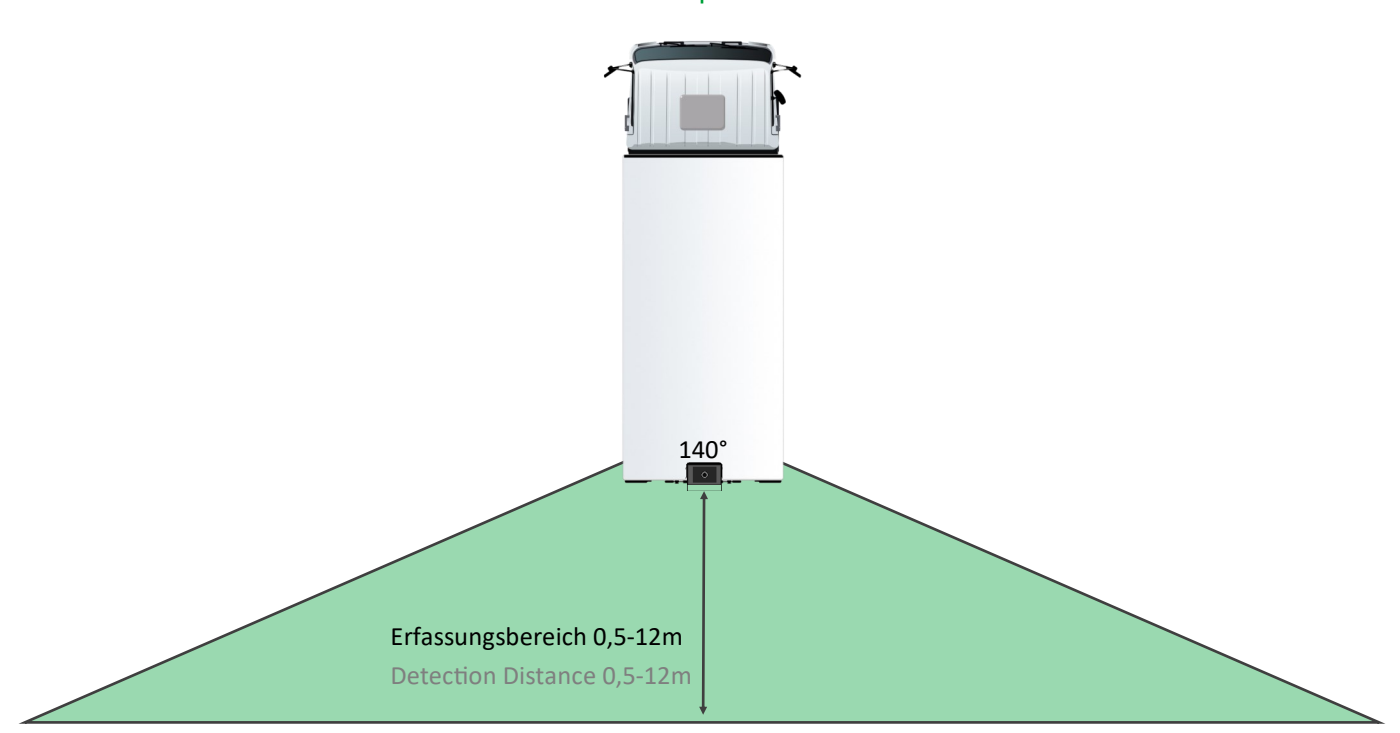

| Kalibrierungstool / Calibration Tool                                                                             |                                 |                                                   |                                                                          |
|----------------------------------------------------------------------------------------------------|---------------------------------|---------------------------------------------------|--------------------------------------------------------------------------|
| 3040056 AVS-Calibration-Kit AI                                                                                   | <ul> <li>Wlan Antenn</li> </ul> | e                                                 | <ul> <li>Wifi Modul</li> </ul>                                           |
| Kalibriertool wird nur für folgende Einstellung benötigt:<br>Kalibriertool nicht im laufenden Betrieb verwenden! |                                 | Calibration tool is c<br>Do not use the calil     | only needed for the following setting:<br>pration tool during operation! |
| <ul> <li>Parklinien/Erfassungsbereich ändern</li> </ul>                                                          |                                 | <ul> <li>Change parking</li> </ul>                | lines/acquisition area                                                   |
| Streaming Einstellungen     Streaming settings                                                                   |                                 | gs                                                |                                                                          |
| <ul> <li>Signal Ton</li> <li>Signal Tone</li> </ul>                                                              |                                 |                                                   |                                                                          |
| <ul> <li>Erkennung Ein- &amp; Ausschalten</li> </ul>                                                             |                                 | <ul> <li>Detection Switch on &amp; off</li> </ul> |                                                                          |
| <ul> <li>Einstellungen Exportieren oder Importieren</li> </ul>                                                   |                                 | <ul> <li>Export or import settings</li> </ul>     |                                                                          |
| <ul> <li>Software Updates</li> </ul>                                                                             |                                 | <ul> <li>Software Updates</li> </ul>              |                                                                          |
|                                                                                                    |                                 |                                                   |                                                                          |

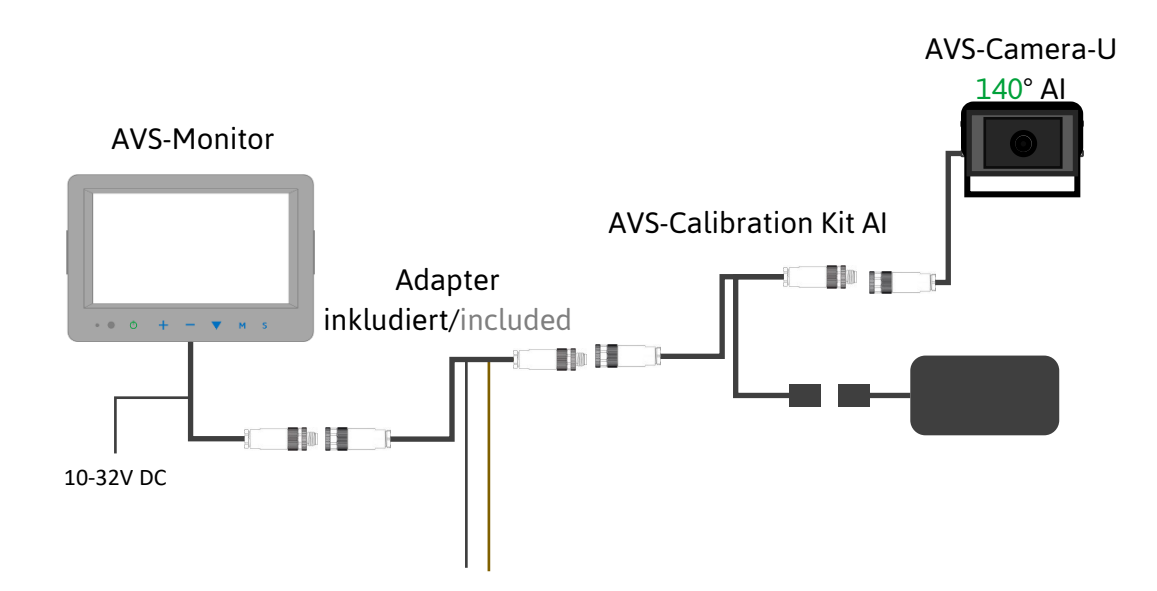

#### Nur in Verbindung mit AVS-Calibration-KIT AI 3040056/

Only in combination with AVS-Calibration-KIT AI 3040056

Das Wlan Modul kann mit Smartphones, Tablets oder PCs verbunden werden. Suchen Sie in Ihren Wlan Einstellungen nach dem Wlan Netzwerk "ADAS-XXXXX". Drücken Sie auf verbinden und geben Sie das Passwort "888888888" (8x8) ein.

Klicken Sie auf Bestätigen. Die Verbindung zum Netzwerk kann einige Minuten dauern. Bei Smartphones und Tablets kann es passieren, dass das Wlan Netzwerk die Verbindung verliert und sich zum Beispiel mit dem Standardnetzwerk verbinden. The wifi module can be connected to smartphones, tablets or PCs. In your wifi settings, search for the wifi network "ADAS-XXXXX". Press connect and enter the passowrt "88888888" (8x8).

Click on confirm. It may take a few minutes to connect to the network. For smartphones and tablets, the wifi network may lose the connection and connect to the default network, for example.

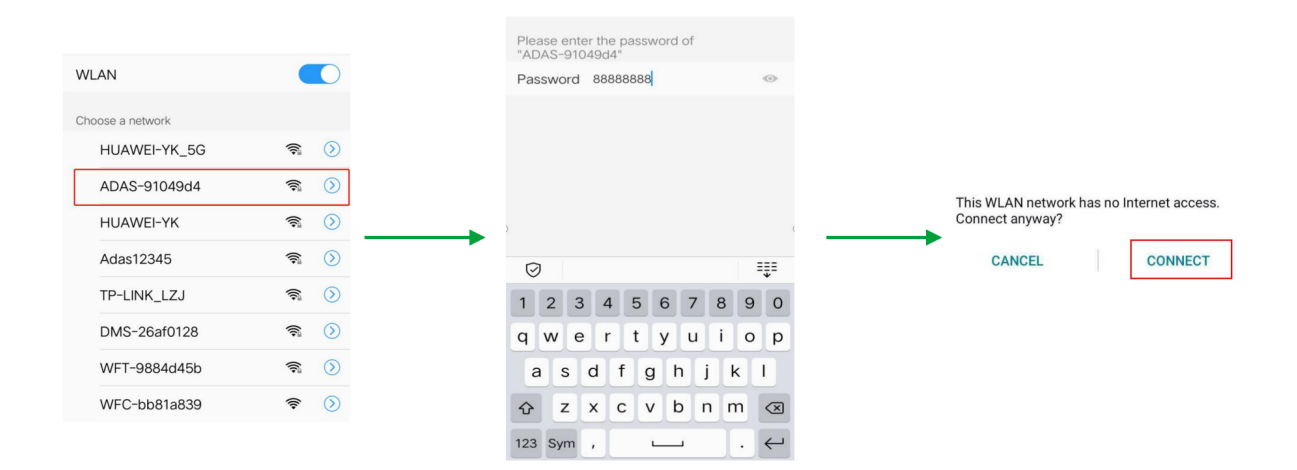

Geben Sie die URL "http://192.168.60.1" in den Webbrowser ein, oder scannen Sie den unten stehenden QR-Code. Achten Sie darauf, dass Sie innerhalb von 7 m bleiben, um die effektive Kommunikationsdistanz einzuhalten. Enter the URL "http://192.168.60.1" in a web browser, or scan the QR code below. Make sure to stay within 7m to stay within the effective communication distance.

| 79世5 | Į |
|------|---|
| o e  |   |

| WELCOME LOGIN |       |  |  |
|---------------|-------|--|--|
| Username:     | admin |  |  |
| Password:     |       |  |  |
| Remember      |       |  |  |
|               |       |  |  |
| Logi          | n     |  |  |
|               | J     |  |  |

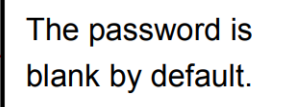

Nachdem die WLAN-Verbindung hergestellt wurde, kann das Alarmsystem zur Fußgängererkennung kalibriert oder durch andere Geräteeinstellungen, die auf der Webseite zu finden sind, angepasst werden. After completing the Wi-Fi connection, the pedestrian detection alarm system can be calibrated or customized through other device settings that can be found on the web page.

## Einstellung Detektionsbereich / Setting detection area

Im Startbildschirm drücken Sie unten auf den rot markierten Kalibrierpunkt. Es öffnet sich der Kalibriermodus hier können die Detektions-Linien je nach Wünsch mit dem Finger am Smartphone oder der Maus am PC an den Eckpunkten eingestellt werden. Bestätigen Sie jede Änderung mit "Confirm" unten im Menü. On the start screen, press the calibration point marked in red at the bottom. The calibration mode opens where the lines can be adjusted at the corner points with the finger on the smartphone or the mouse on the PC, as desired. Confirm each change with "Confirm" at the bottom of the menu.

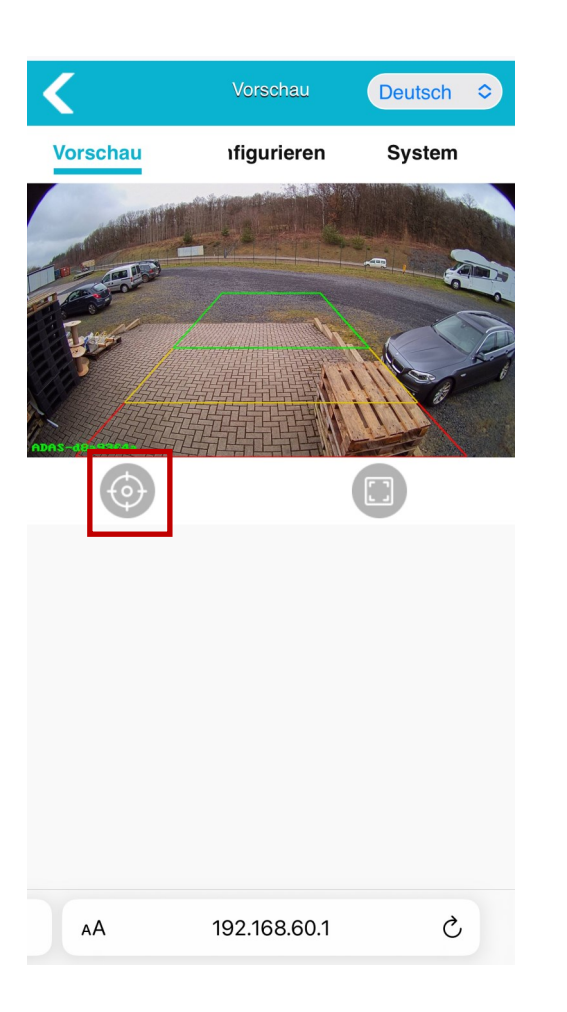

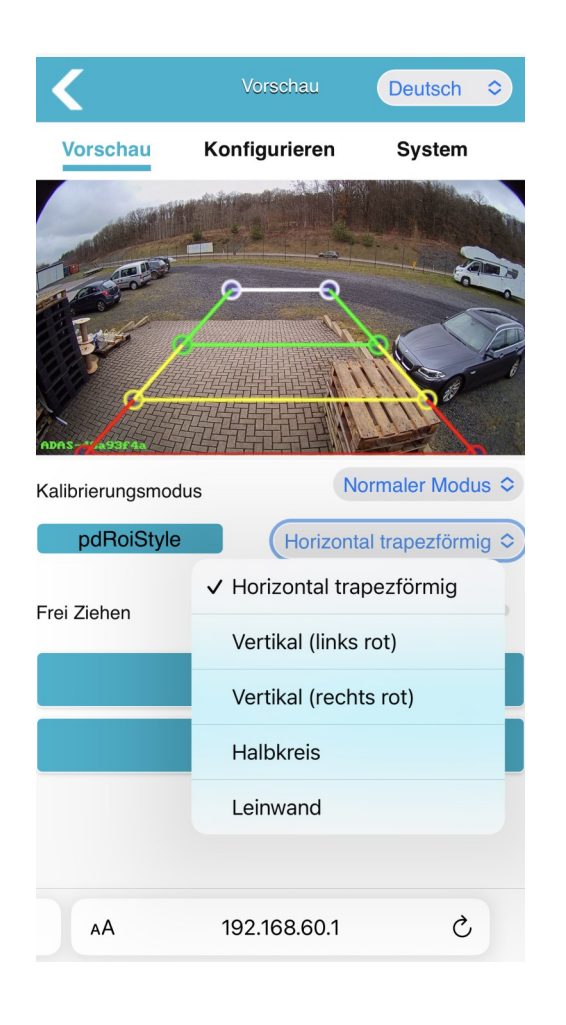

#### Auswahl an Detektionsarten /

Selection of detection types

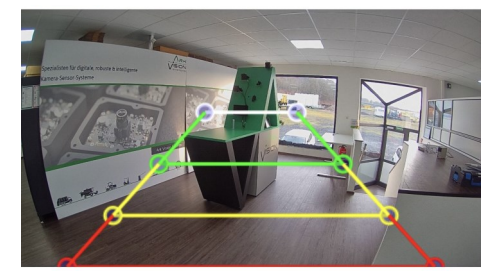

Horizontal trapezoid

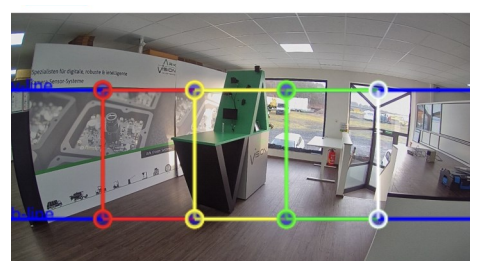

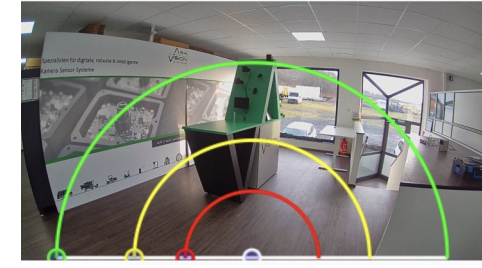

Vertical

Semicircle

#### Media

## Video

Bildspiegelung vertikal und horizontal

#### Stream

- Legen Sie die Parameter für die Stream auf dem Monitor fest.
- Video
- Image mirroring vertical and horizontal
   Stream
- Set the parameters for Stream for the monitor.

| 10:44          |           | ul ô l  | •      |
|----------------|-----------|---------|--------|
| <              | Config    |         | С      |
| Media          | Alg       | Network |        |
| Video          |           |         |        |
| Image Process  |           |         |        |
| Image Mirror   |           |         |        |
| Image Flip     |           |         |        |
|                |           |         |        |
|                | AHD Strea | m       |        |
| Resolution     |           | 1080P   | $\sim$ |
| Framerate(fps) |           | 30fps   | $\sim$ |
| OSD Display    |           |         |        |
| Switch         |           |         |        |
| Confirm Can    | cel       |         |        |

#### Algorithmus-Konfiguration / Algorithm Config

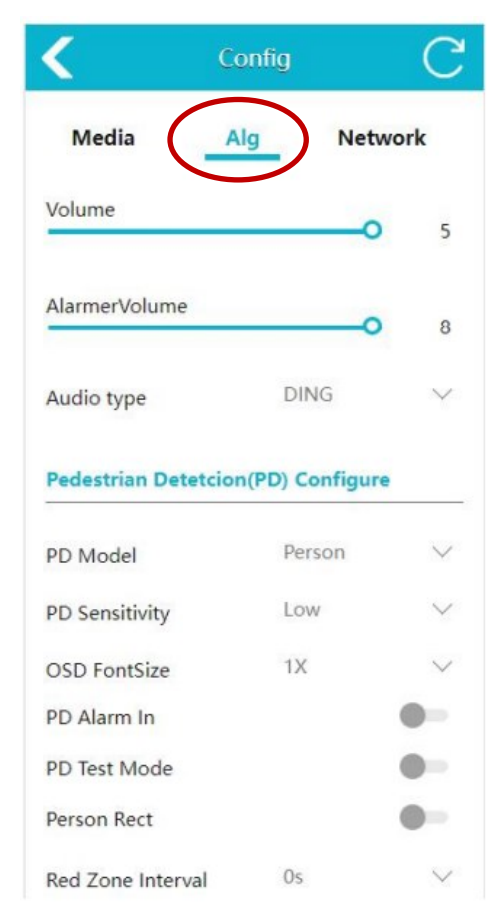

#### Lautstärke

 Stellen Sie die Alarmlautstärke im Bereich 0-5 ein. Die Standardlautstärke ist 5 (max.).

#### Externe Alarmlautstärke

 Stellen Sie die Lautstärke des akustischen und visuellen Alarms ein; der Standardwert ist 8.

#### Audio Type

 Wechseln Sie den Alarmton-Typ. Der Standardton ist "Ding". Es gibt 6 verschiedene Töne zur Auswahl.

#### PD Model

 Legen Sie das Algorithmus Modell fest. Person: erkennt nur Fußgänger. Person & Auto: Erkennt sowohl Fahrzeuge als auch Fußgänger.

#### PD Sensitivity

 Je höher die Empfindlichkeitsstufe, desto größer ist die Wahrscheinlichkeit von Fehldetektionen. Niedrigere Empfindlichkeitsstufen machen eine fehlende Erkennung wahrscheinlicher.

#### PD Alarm In

 Triggereingang für Fußgängererkennung. Wenn aktiviert, wird der Fußgängererkennungsalgorithmus nur dann aktiviert, wenn das entsprechende Kabel verwendet wird und der Alarmeingang eine Spannung von 12 V liefert. Kabel Seite 20

#### PD Test Mode

 Wenn diese Einstellung aktiv ist, werden Personen auch außerhalb des Detektionsbereich erkannt, aber es erfolgt keine Akustische Warnung

| Coni                   | lig  | C                                  |
|------------------------|------|------------------------------------|
| PD Sensitivity         | Low  | $\sim$                             |
| OSD FontSize           | 1X   | $\vee$                             |
| PD Alarm In            |      |                                    |
| PD Test Mode           |      |                                    |
| Person Rect            |      |                                    |
| Red Zone Interval      | 0s   | $\sim$                             |
| Yellow Zone Interval   | 0s   | $\sim$                             |
| Green Zone Interval    | Os   | $\sim$                             |
| Alarm Out Duration(ms) |      | 2000                               |
| Alarm Out Switch       |      | <b>~</b> <del>~</del> <b>~</b>     |
| Detection Zone Switch  |      | <b>~</b> <del>~</del> <del>~</del> |
| Detection Zone Style   | Fill | $\sim$                             |
| WorkSpeed (km/h)       |      | 40                                 |
|                        |      |                                    |

#### Volume

Set the alarm volume in the range 0-5. The default volume is 5 (max.).

#### **External Alarm Volume**

Set audible and visual alarm volume. The default value is 8.

#### Audio Type

 Switch alarm sound type. The default sounds "Ding". There are 6 different tones for option.

#### PD Model

 Set the algorithm model. Person: detects pedestrians only. Person & Car: detects both vehicles and pedestrians.

#### **PD Sensitivity**

 A higher the sensitivity level increases the likelihood of false detections. Lower sensitivity levels make missing detection more likely.

#### PD Alarm In

 Pedestrian detection trigger input. When enabled, the pedestrian detectionalgorithm will be enabled only when the right cable is in use and the alarm in provides 12V voltage. Cable Site 20

#### PD Test Mode

 If this setting is active, persons are also detected outside the detection area, but no acoustic warning is given

#### Person Rect

 Wenn diese Einstellung deaktiviert wird, werden Personen noch Erkannt aber es werden keine Rahmen um die Person dargestellt.

#### Alarm Out Switch

 Legen Sie fest welcher Detektionsbereich ein Alarmsignal ausgibt

#### **Detection Zone Switch**

 Legen Sie fest welcher Detektionsbereich aktiv Personen erkennt

#### **Detection Zone Style**

 Wählen Sie aus ob die Detektionslinien gefüllt oder Transparent dargestellt werden.

#### Work Speed

 Nachdem das externe GPS angeschlossen ist, wird der Algorithmus aktiviert, wenn die Fahrgeschwindigkeit unter der Arbeitsgeschwindigkeit liegt.

#### **Person Rect**

 If this setting is disabled, persons will still be recognized but no frames will be displayed around the person.

#### Alarm Out Switch

Set which detection zone will emit an alarm signal
 Detection Zone Switch

#### Detection Zone Switch

- Set which detection zone actively detects persons
   Detection Zone Style
- Select whether the detection lines are filled or transparent.

#### Work Speed

 After the external GPS is connected, the algorithm is activated when the driving speed is below the working speed.

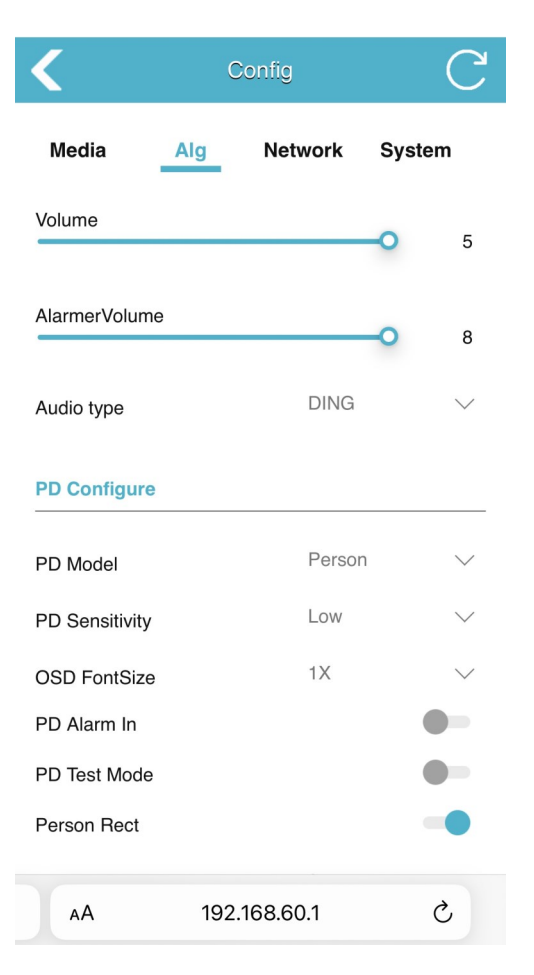

| <                   | Config          | С            |
|---------------------|-----------------|--------------|
| Red Zone Interval   | 0s              | $\sim$       |
| Yellow Zone Interva | 0s              | $\sim$       |
| Green Zone Interva  | 0s              | $\checkmark$ |
| Alarm Out Duration( | (ms)            | 2000         |
| Alarm Out Switch    |                 |              |
| Detection Zone Swit | tch             | <b>~ ~</b>   |
| Detection Zone Disp | blay Style Fill | $\checkmark$ |
| Min WorkSpeed (km   | n/h)            | 0            |
| Max WorkSpeed (kr   | n/h)            | 40           |
| АА                  | 192.168.60.1    | ç            |

#### System Allgemein / System General

|                       | System Ma           | intenance             | System Maintenance                             |
|-----------------------|---------------------|-----------------------|------------------------------------------------|
|                       | Serial Number       | 1234567890            | Export Log                                     |
|                       | Software Version    | 20220523.2059         |                                                |
| Preview English 👻     | Hardware Version    | ADA32V2               |                                                |
| Preview Config System | UUICb30db720-a2d3-4 | 4f95-b4e4-9696e3f89d. | Restore Factory                                |
|                       | Import Config       |                       | Select restore type: hard-restore $\checkmark$ |
|                       |                     |                       | Action Restore                                 |
|                       | Import              | Config                | Reboot                                         |
|                       |                     |                       | Action Reboot                                  |
|                       |                     |                       | Change Password                                |
|                       | Export Config       |                       | Change Password                                |
|                       | Export              | Config                | Device Time                                    |
|                       |                     |                       | Device Time 2020-01-01 09:45:24                |
|                       |                     |                       | Calibration systime                            |
|                       | Export Log          |                       |                                                |

#### Konfiguration importieren

 Importieren von Konfigurationsdateien (config.xml, config\_bak1.xml, config\_bak2.xml)

#### Konfiguration exportieren

• Exportieren Sie die Gerätekonfigurationsdatei.

#### Protokoll exportieren

Geräteprotokolldateien exportieren

#### Werkseinstellungen wiederherstellen

 Das Gerät wird auf die Werkseinstellungen zurückgesetzt und alle Parameter werden auf die Standardwerte zurückgesetzt.

#### Neustart

Neustart des Geräts.

#### Passwort ändern

Ändern Sie das Passwort f
ür die Ger
äteanmeldung

#### Gerätezeit

Manuelle Synchronisierung der Gerätezeit

#### **Import Configuration**

 Import configuration files. (config. xml, config\_bak1.xml, config\_bak2.xml)

#### **Export Configuration**

Export the device configuration file.

#### **Export Log**

Export device log files.

#### **Restore Factory Settings**

Restore the device to factory settings and all parameters are restored to default values.

#### Reboot

Restart the device.

#### **Change Password**

Modify the device login Password.

#### **Device** Time

Manually synchronize device time.

Netzwerk-Konfiguration/ Networking Configuration

Nur in Verbindung mit AVS-Cable 3020239/

Only in combination with AVS-Cable 3020239/

Unterstützt die manuelle Einstellung von Geräte-IP, Maske, Gateway und anderen Parametern. Wenn Sie das Gerät über ein Netzwerkkabel anschließen, können Sie http://IP eingeben, um auf die Webseite zuzugreifen. Alternativ können Sie auch RTSP-Streams über IP verbinden.

Support to set device IP, mask, gateway and other parameters manually. When connected to the device through a network cable, you may input http://IP to access the web page. Alternatively, you may connect RTSP streams over IP.

|            | Config | C              |
|------------|--------|----------------|
| Media      | Alg    | Network        |
| Ethernet   |        |                |
| DHCP       |        |                |
| P          |        | 192.168.66.126 |
| ubnet Mask |        | 255.255.255.0  |
| Gateway    |        | 192.168.66.1   |

| Protokoll                                                                                                    | Protocol                                                                                                    |
|----------------------------------------------------------------------------------------------------|----------------------------------------------------------------------------------------------------|
| Das aktuelle Gerät unterstützt zwei Arten von Protokollen,<br>RTSP und ONVIF.<br><b>Hinweis:</b> Bei Verwendung des Netzwerkkabels muss der<br>Computer mit demselben Netzwerksegment wie das Gerät<br>konfiguriert sein. | The current device supports two types of protocol, RTSP<br>and<br>ONVIF.<br><b>Note:</b> When using the network cable, the computer needs<br>to be configured with the same network segment as the<br>device. |
| konfiguriert sein.                                                                                                    | device.                                                                                                    |

#### Netzwerk-Konfiguration/ Networking Configuration

**RTSP:** Verwenden Sie eine Videosoftware, um RTSP-Stream zu öffnen. Nehmen Sie VLC als Beispiel, schließen Sie das Netzwerkkabel an, öffnen Sie VLC, klicken Sie auf Medien → Netzwerk-Streaming öffnen → rtsp://IP/live/mainstream (rtsp://192.168.60.1/live/mainstream wenn mit dem Wi-Fi des Geräts verbinden) → klicken Sie auf Wiedergabe.

**RTSP:** Use video software to open RTSP stream. Take VLC as an example, connect the network cable, open VLC, click Media → Open Network Streaming → rtsp://IP/live/ mainstream (rtsp://192.168.60.1/live/mainstream if connect to the device's Wi-Fi) → click Play.

|                                                              | • • • •                                                       |                                            |                                                     |            |                         |                                       |          |                             |           |     |
|--------------------------------------------------------------|---------------------------------------------------------------|--------------------------------------------|-----------------------------------------------------|------------|-------------------------|---------------------------------------|----------|-----------------------------|-----------|-----|
| 🕑 Datei                                                      | 🌝 Med                                                         | ium                                        | T Netzv                                             | verk       | 📑 Aufna                 | hmegerät                              | öffnen   |                             |           |     |
| Netzwerkp                                                    | rotokoll —                                                    |                                            |                                                     |            |                         |                                       |          |                             |           |     |
| Bitte geber                                                  | n Sie eine I                                                  | Vetzwe                                     | rkadresse (                                         | ein:       |                         |                                       |          |                             |           |     |
| rtsp://192                                                   | 2.168.60.1                                                    | /live/m                                    | ainstream                                           |            |                         |                                       |          |                             | `         | ~   |
| http://wv<br>rtp://@:1<br>mms://m<br>rtsp://ser<br>http://wv | ww.example<br>234<br>ims.example<br>ver.example<br>ww.yourtub | com/str<br>s.com/s<br>a.org:808<br>e.com/w | eam.avi<br>tream.asx<br>30/test.sdp<br>vatch?v=gg64 | 4x         |                         |                                       |          |                             |           |     |
|                                                              |                                                               |                                            |                                                     |            |                         |                                       |          |                             |           |     |
|                                                              |                                                               |                                            |                                                     |            |                         |                                       |          |                             |           |     |
|                                                              |                                                               |                                            |                                                     |            |                         |                                       |          |                             |           |     |
|                                                              |                                                               |                                            |                                                     |            |                         |                                       |          |                             |           |     |
|                                                              |                                                               |                                            |                                                     |            |                         |                                       |          |                             |           |     |
|                                                              |                                                               |                                            |                                                     |            |                         |                                       |          |                             |           |     |
|                                                              |                                                               |                                            |                                                     |            |                         |                                       |          |                             |           |     |
| Mehr Optio                                                   | nen anzeig                                                    | len                                        |                                                     |            |                         |                                       |          |                             |           |     |
| Mehr Option<br>Zwischenspei                                  | nen anzeig<br>icherung                                        | en                                         | 100 ms                                              | \$         |                         | Startzeit                             |          | 00H:00n                     | n:00s.000 | D - |
| Mehr Option<br>Zwischenspei                                  | nen anzeig<br>icherung                                        |                                            | 100 ms [                                            |            |                         | Startzeit                             |          | 00H:00n<br>00H:00n          | n:00s.000 | D - |
| Mehr Option<br>Zwischenspei                                  | nen anzeig<br>icherung<br>res Medium                          |                                            | 100 ms                                              | ÷)         | B. eine zu              | Startzeit<br>Stoppzeit<br>sätzliche J | Audiodat | 00H:00n<br>00H:00n          | n:00s.000 | D - |
| Mehr Option<br>Zwischenspei                                  | nen anzeig<br>icherung<br>res Medium                          | en<br>Synch                                | 100 ms [                                            | geben (z.l | B. eine zu              | Startzeit<br>Stoppzeit<br>sätzliche A | Audiodat | 00H:00n<br>00H:00n<br>xei,) | n:00s.000 | D - |
| Mehr Option<br>Zwischenspei                                  | nen anzeig<br>icherung<br>res Medium<br>se (MRL)              | en<br>synch<br>rtsp://                     | 100 ms                                              | geben (z.1 | B. eine zu<br>ainstream | Startzeit<br>Stoppzeit<br>sätzliche A | Audiodat | 00H:00n<br>00H:00n<br>rei,) | n:00s.000 | D - |

**ONVIF:** Verwenden Sie den IP-Kamera-Viewer oder eine andere Software, die das ONVIF-Protokoll unterstützt. Die folgenden Schritte werden von IP-Kamera-Viewer demonstriert. Vergewissern Sie sich, dass das Netzwerk angeschlossen ist und folgen Sie dann den Schritten in Abbildung 36: neue Kamera hinzufügen → ipaddr eingeben → testen ipaddr → ok.

Hinweis: Die Portnummer ist standardmäßig auf 80 eingestellt. **ONVIF:** Use IP camera viewer or other software that supports the ONVIF protocol. Followings are demonstrated by IP camera viewer. Make sure network is connected and then fellow steps in figure 36: add new camera  $\rightarrow$  input ipaddr  $\rightarrow$  test ipaddr  $\rightarrow$  ok.

Note: the port number is set to 80 by default.

#### System Update / System Update

Neue AI Kamera Updates können mit einem USB-Stick aufgespielt werden

- Formatieren Sie den USB-Stick als Fat32-Dateisystem. Klicken Sie auf die Schaltfläche "System" und rufen Sie die System-Seite auf, auf der die Seriennummer, die Software-Version, die Hardware-Version und die UUID angezeigt werden.
- Legen Sie das Upgrade-Paket mit dem Namen
   "ADA32V2\_upgrade\_XXXXXXXXX.bin" auf den USB-Stick ab, schließen Sie den USB-Stick an das Gerät an, starten Sie das Gerät neu und warten Sie ein paar Minuten, bis das Upgrade abgeschlossen ist. Wenn Sie ein Batch-Upgrade durchführen möchten, ohne das Upgrade-Paket nach dem Upgrade automatisch zu löschen, können Sie den Aktualisierungsbericht umbenennen in

"ADA32V2\_upgrade\_fixed\_XXXXXXXXX.XXXX\_.bin".

 Nach dem Upgrade ändert sich auch die Software-Versionsnummer des Geräts synchron dazu. Überprüfen Sie die Versionsnummer in der unteren linken Ecke des Monitors, wenn das Gerät eingeschaltet ist. Sie können die Versionsnummer auch auf der Webseite unter "System" → "Software Version" einsehen. The device can be upgraded with a usb stick.

- Format the usb stick as Fat32 file system. Click "System" button and enter into system page, in which series number, software version, hardwareversion, and UUID are shown.
- 2. Place the upgrade package named "ADA32V2\_upgrade\_ XXXXXXXX.XXX.bin" on the usb stick, connect the usb stick to the device, reboot the device, and wait a few minutes for the upgrade to complete. If you want to perform a batch upgrade without automatically deleting the upgrade package after the upgrade, you can rename the upgrade report to "ADA32V2\_upgrade\_fixed\_XXXXXX.XXXX\_.bin".
- After the upgrade, the software version number of the device also changes synchronously. Check the version number in the lower left corner of the monitor when the device is powered on. You can also view the version number on the website under "System" → "Software Version".

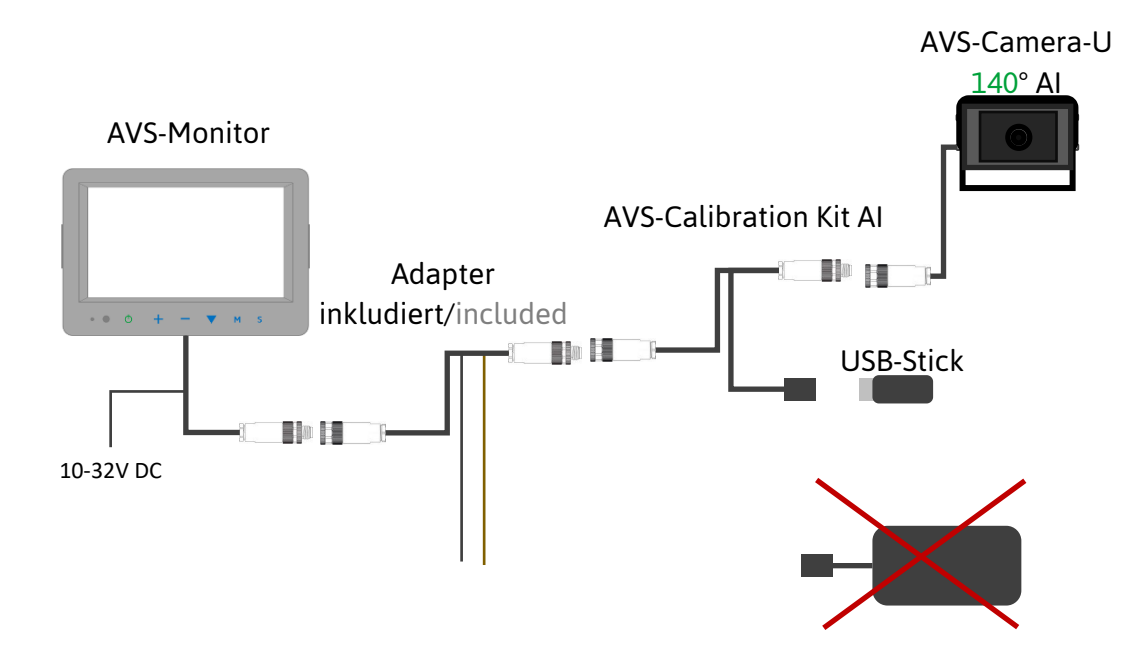

## Fehlerbehebung / Troubleshooting

Die nachfolgend beschriebenen Fehler bedeuten nicht zwangsläufig, dass ein Fehler im Display vorliegt. Bitte überprüfen Sie die folgenden Punkte, bevor Sie eine Reparaturanfrage stellen.

#### Kein Bild, kein Ton

 Falscher Anschluss des Adapters; die Stromversorgung des Geräts ist falsch, prüfen Sie, ob die Stromanzeige Anzeige normal ist; Die Lautstärke ist über das Display auf "0" eingestellt.

#### Fehlschlag bei Webseitenanmeldung

 Stellen Sie sicher, dass das externe Wi-Fi-Modul an die USB-Schnittstelle angeschlossen ist; Wählen Sie "VERBINDEN", wenn das Dialogfeld zur Bestätigung, dass das aktuelle Wi-Fi nicht verfügbar ist, erscheint; Überprüfen Sie, ob die Verbindung zum Wi-Fi erfolgreich hergestellt wurde.

#### **Upgrade-Fehler**

• Entfernen Sie den Anschluss des Verlängerungskabels und führen Sie das Upgrade erneut durch The symptoms described below do not necessarily mean a failure within the display. Please checkthefollowing items before you initiate request for repair.

#### No picture, no sound

 Improper connection of adapter; The power supply of the device is wrong, check whether thepower indicator is normal; The volume is set "0 " by Display.

#### Can not log into the web page

 Confirm that the external Wi-Fi module is connected to the USB Interface; Choose "CONNECT" when popping out dialog box of confirmingthecurrent Wi-Fi is unavailable; Confirm whether it is connected to the Wi-Fi successfully.

#### Upgrade failure

Remove the extension cable connection and upgrade again.

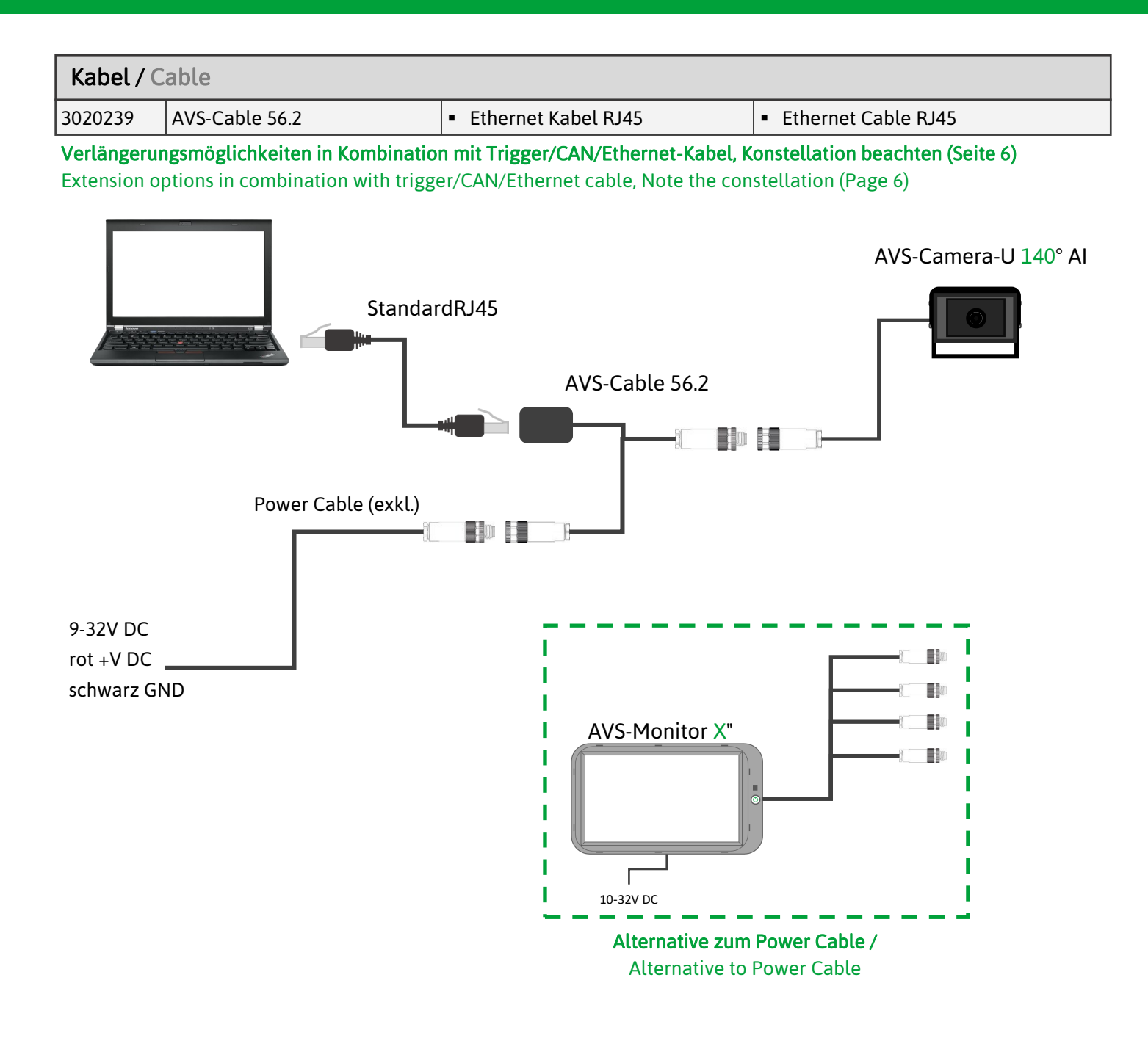

- Web: 192.168.66.126:8080
- Stream: rtsp://192.168.66.126/live/mainstream

| Kabel / Cable |                |                                        |                                          |  |  |  |  |
|---------------|----------------|----------------------------------------|------------------------------------------|--|--|--|--|
| 3020165       | AVS-Cable 36.3 | <ul> <li>Alarm Kabel bis 3A</li> </ul> | <ul> <li>Alarm Cable up to 3A</li> </ul> |  |  |  |  |

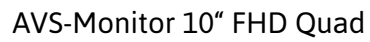

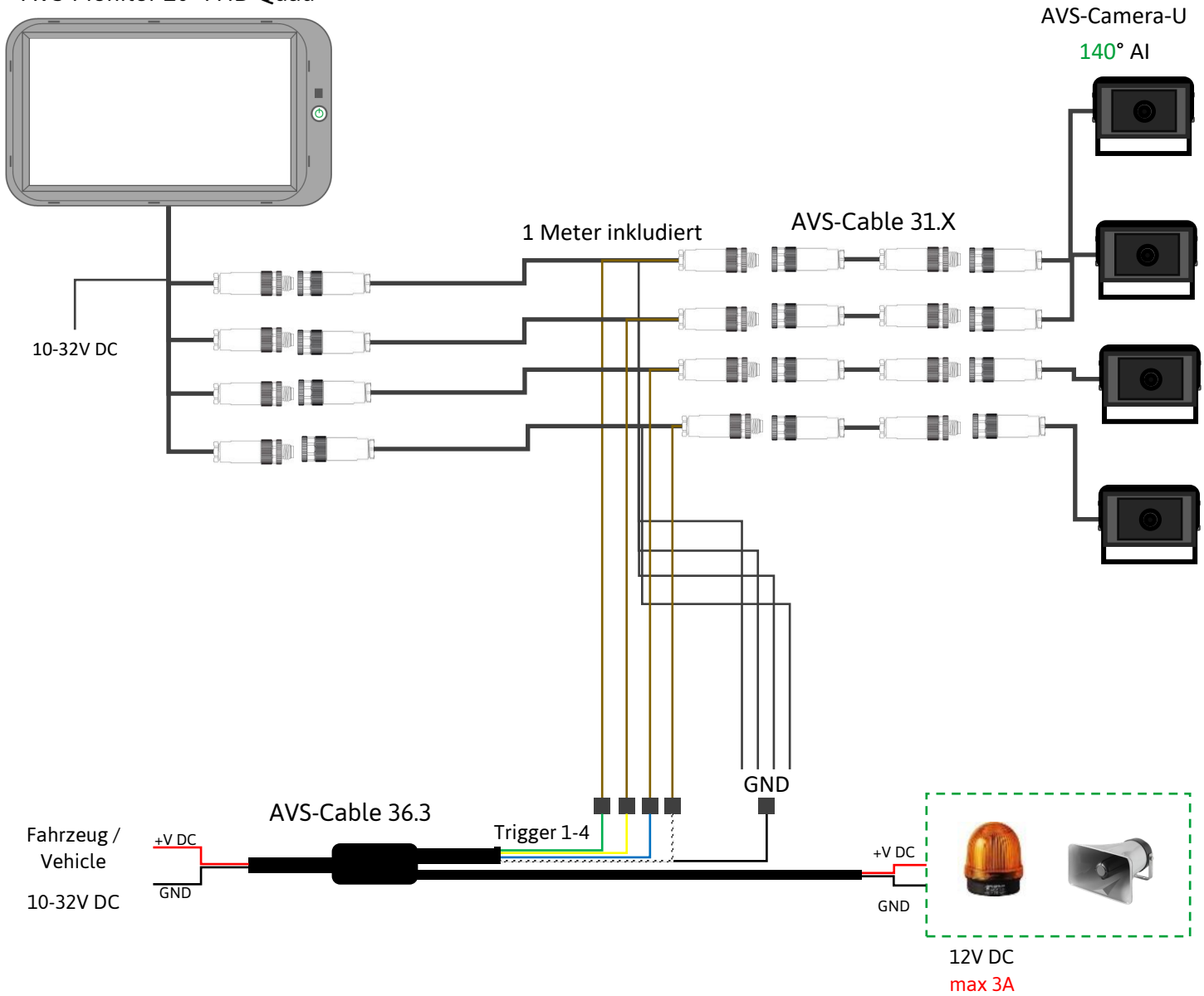

![](_page_20_Figure_0.jpeg)

![](_page_20_Picture_1.jpeg)

#### **Verlängerungsmöglichkeiten in Kombination mit Trigger/CAN/Ethernet-Kabel, Konstellation beachten (Seite 6)** Extension options in combination with trigger/CAN/Ethernet cable, Note the constellation (Page 6)

| Stecker / Connector |   |             |           |   |                    |
|---------------------|---|-------------|-----------|---|--------------------|
| А                   | 4 | Red         | +V DC     | 4 | В                  |
| Stecker / Male 8p   | 3 | Shield      | Video GND | 3 | Buchse / Female 8p |
|                     | н | Blue        | Power GND | Н | 000                |
|                     | 8 | Pe wire     | Video     | 8 |                    |
| IPXX                | 2 | Orange      | Audio     | 2 | IPXX               |
|                     | 6 | Brown       | 5V        | 6 |                    |
|                     | 7 | Green       | USB_DP    | - |                    |
|                     | 1 | White Green | USB_DM    | - |                    |
|                     | 5 | Grey        | Alarm_Out | 5 |                    |
|                     |   |             |           |   |                    |
|                     |   | Red         | Alarm Out | 1 | C                  |
|                     |   | White       | Alarm In  | 2 | OW                 |
|                     |   | Black       | GND       | 3 | 1 D+<br>2 D        |
|                     |   | Green       | Alarm Out | 4 | 3 그                |
|                     |   | Yellow      | Alarm Out | 5 | s <del></del>      |

![](_page_21_Figure_0.jpeg)

**Verlängerungsmöglichkeiten in Kombination mit Trigger/CAN/Ethernet-Kabel, Konstellation beachten (Seite 6)** Extension options in combination with trigger/CAN/Ethernet cable, Note the constellation (Page 6)

| Stecker / Connector |   |         |           |   |                    |
|---------------------|---|---------|-----------|---|--------------------|
| Α                   | 4 | Red     | +V DC     | 4 | В                  |
| Stecker / Male 8p   | 3 | Shield  | Video GND | 3 | Buchse / Female 8p |
|                     | н | Blue    | Power GND | Н | 000                |
|                     | 8 | Pe wire | Video     | 8 |                    |
| IP67                | 2 | Orange  | Audio     | 2 | IP67               |
|                     | 6 | Brown   | 5V        | 6 |                    |
|                     | 7 | Green   | USB_DP    | - |                    |
|                     | 1 | White   | USB_DM    | - |                    |
|                     | 5 | Grey    | Alarm_Out | 5 |                    |
|                     |   |         |           |   |                    |
|                     |   | Red     | CAN L     | 1 | C                  |
|                     |   | White   | CAN H     | 2 | Buchse / Female 5p |
|                     |   | Black   | GND       | 3 |                    |
|                     |   | -       | -         | 4 | 20034              |
|                     |   | -       | -         | 5 | IP67               |

![](_page_22_Picture_0.jpeg)

Ark Vision Systems GmbH & Co. KG Limburger Str. 51 35799 Merenberg-Allendorf Tel: +49 (0) 6471-508702 0 E-Mail: <u>info@ark-vision-systems.com</u> Homepage: <u>www.ark-vision-systems.com</u> 26. März 2024 Rev.: 05/2024 © Ark Vision Systems 2024

![](_page_22_Picture_4.jpeg)